# آموزش 8 روش روت گوشی ها و تبلت های اندروید

### wWw.UpData98.iR

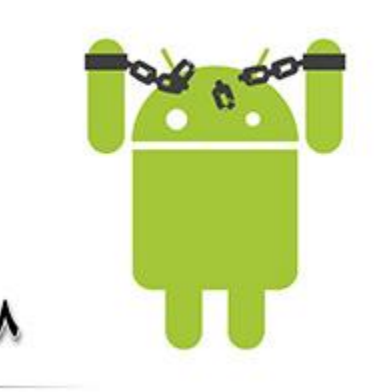

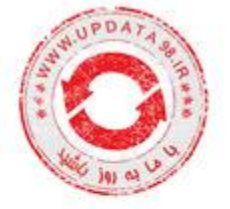

۸ روش روت اندروید

WWW.UPDATA98.IR

اندروید به امکانات بسیار و قابلیت شخصیسازی بالا معروف است اما این تعاریف تنها زمانی معنای حقیقی خود را پیدا میکنند که اندروید را روت کنید. اجازه برای دسترسی و تغییر فایلهای سیستمی کاربردها و ویژگیهای اندروید را چندین برابر خواهد کرد و میتوانید با انجام اینکار استفادهی حرفهایتری از گوشی خود کنید.

روت چیست؟

روت در اندروید به معنی اجازهی دسترسی کاربر به فایلهای سیستمی اندروید و اعمال تغییرات در آن است.

مزایای روت کردن گوشی چیست؟

روت کردن گوشی انبوهی از ویژگیها و امکانات جدید را در اختیار شما قرار میدهد و شاید بتوان گفت متنباز بودن اندروید، تنها در صورت روت بودن گوشی معنا پیدا خواهد کرد چراکه نرمافزارهای خاصی که برای اندروید ساخته شدهاند مانند Aposed Installer در سیستمعامل اندروید ممکن خواهد بود. از امکانات ساده مانند رنگی کردن استاتوسبار گرفته تا تغییر انیمیشنهای سیستمی گوشی در هنگام مرور یک لیست یا باز شدن پنجرهها و... همگی از مواردی هستند که روت بودن گوشی را بسیار ضروری خواهند کرد. مهم ترین ویژگی را نیز می توان نصب کاستومرامها دانست که به شما اجازه میدهد تا رامهای مختلف مانند سایانوژن را در گوشی خود نصب کنید و هر زمان که مایل بودید به نسخهی جدیدتر یا قدیمی تر رام فعلی خود کوچ کنید. برای مثال اگر گوشی شما آپدیت رسمی آبنبات چوبی را دریافت نمی کند می توانید با روت کردن و نصب رام سایانوژن مانند سایانوژن را در گوشی خود نصب کنید و هر زمان که مایل بودید به نسخهی جدیدتر یا قدیمی تر رام فعلی خود کوچ کنید. برای مثال اگر گوشی شما آپدیت رسمی آبنبات چوبی را دریافت نمی کند می توانید با روت کردن و نصب رام سایانوژن

معایب روت کردن گوشی چیست؟

با اطمینان کامل میتوان گفت که روت کردن در «حالت عادی» هیچ خطر یا ضرری برای گوشی شما نخواهد داشت. چرا که عمل روت کردن برخلاف اسم و روشهای پیچیدهای که دارد، به بیان ساده تنها تغییر گزینهی «آیا کاربر امکان دسترسی به فایلهای سیستمی را دارد» از حالت خیر به بله است. همین! این کار برای گوشی شما هیچ ضرری نخواهد داشت. اما دلیل آنکه در ابتدای جمله بر روی »حالت عادی» تاکید کردیم آن است که به خودی خود این عمل هیچ ضرری برای گوشی ندارد، اما اگر در نصب اپلیکیشنها دقت کامل را نکنید و بدافزاری را به اشتباه در گوشی نصب کنید، از آنجا که این بدافزار دسترسی به فایلهای سیستمی دارد به راحتی میتواند رام گوشی شما را دچار مشکل کند. البته با این حال دلیلی برای نگرانی وجود ندارد چراکه اگر از مارکت های غیرمطمین اپلیکیشنی دانلود نکنید احتمال آنکه بدافزاری را در گوشی نصب کنید بسیار کم است.

روت کردن باعث کندی دستگاه خواهد شد؟

خیر. روت کردن به شما امکان استفاده از اپلیکیشنهای SpeedBooster را خواهد داد و درواقع به نوعی به سریع تر شدن گوشی شما نیز کمک میکند. البته باید توجه داشته باشید برخی از اپلیکیشنهای مدیریت CPU و... به دلیل عدم تنظیمات استاندارد باعث درگیر کردن غیر ضروری پردازندهی شما خواهند شد و در این صورت موجب کندی گوشی میشوند. راه حل این موضوع عدم استفاده از اپلیکیشنهای ناشناخته و بینام و نشان است.

روت کردن گارانتی را از بین خواهد برد؟

تقریبا! روت کردن گوشی در محصولات بسیاری از تولیدکنندگان باعث باطل شدن گارانتی می شود. با این حال جای نگرانی وجود نخواهد داشت چرا که با وجود اپلیکیشنهای UnRoot همه چیز در گوشی شما به حالت اول برخواهد گشت.با این حال برخی از گوشیهای در صورت روت شدن به صورت سختافزاری تغییراتی در خود ایجاد می کنند که با آنروت کردن گوشی نیز نمی توانید به حالت اولیه باز گردید.

### روت کردن آپدیت OTA را از بین خواهد برد؟

بله! گوشیهایی که روت شوند دیگر در بخش System Update بروزرسانی اندروید را دریافت نمیکنند و به صورت OTA قابل آپدیت نیستند .

#### روت کردن اطلاعات گوشی من را پاک خواهد کرد؟

خیر. همانطور که گفته شد عمل روت کردن برخلاف اسم و روشهای پیچیدهای که دارد، تنها اجازه ی دسترسی به فایل های سیستمی را می دهد و باعث پاک شدن اطلاعات کاربر نمیشود.

### اگر بعد از روت پشیمان شدم چکار باید کرد؟

عموما دلیلی وجود نخواهد داشت که شما را از روت کردن گوشی پشیمان کند، اما با این حال اگر روزی از تصمیم خود منصرف شدید و قصد از بین بردن دسترسی روت را داشتید کافی است تا به کمک یک اپلیکیشن UnRoot در یک کلیک گوشی خود را از حالت روت خارج کنید که در ادامه به آموزش آن خواهیم پرداخت. البته باید تاکید کرد که نصب مجدد رام گوشی بهترین روش برای این امر محسوب میشود.

### پیشنیازها:

برقرار بودن ارتباط اينترنتي

فعال بودن USB debuging در بخش Developer option جهت روت از طریق کامپیوتر (برای فعال کردن این بخش ۷ بار گزینه Build Number در بخش About گوشی را لمس کنید(

نکات و تذکرات لازم مهم:

در این روشها و کلیه راههایی که گوشی را با یک کلیک روت می کند، گوشی شما تنها روت خواهد شد و برای استفادههای تخصصی تر که نیازمند SuperUser و منوی ریکاوری هستند (مانند نصب کاستومرام)، باید به طور جداگانه اقدام به نصب آنها کنید. البته نگران نباشید چراکه تقریبا بیشتر کاربران به منوی ریکاوری و سوپریوزر نیاز پیدا نخواهند کرد و تنها همین روت بودن گوشی، برای آنها کافی خواهد بود. ضمن آنکه در صورت تمایل می توانید به طور دستی اقدام به دانلود و نصب SuperUserاز لینکهای انتهای مطلب کنید.

اکثر گوشیهای HTC و Sony برای روت شدن به آنلاک بودن بوتلودر گوشی نیاز دارند و ممکن است با روش های "روت با یک کلیک" روت نشوند. اگر با این برنامهها قادر به روت کردن گوشی خود نشوید ابتدا باید با روشهای مربوط به مدل گوشی، بوتلودر را آنلاک کرده و سپس به روت کردن گوشی بپردازید.

در روش چهارم و پنجم که به کاستومریکاوری و CFroot نیاز دارد فقط و فقط از فایلهای مخصوص به مدل گوشی خود استفاده کنید در غیر این صورت خطر بریک شدن گوشی بسیار بالا خواهد بود.

روش اول : روت کردن با اپلیکیشن TowelRoot ساختهیgeohot

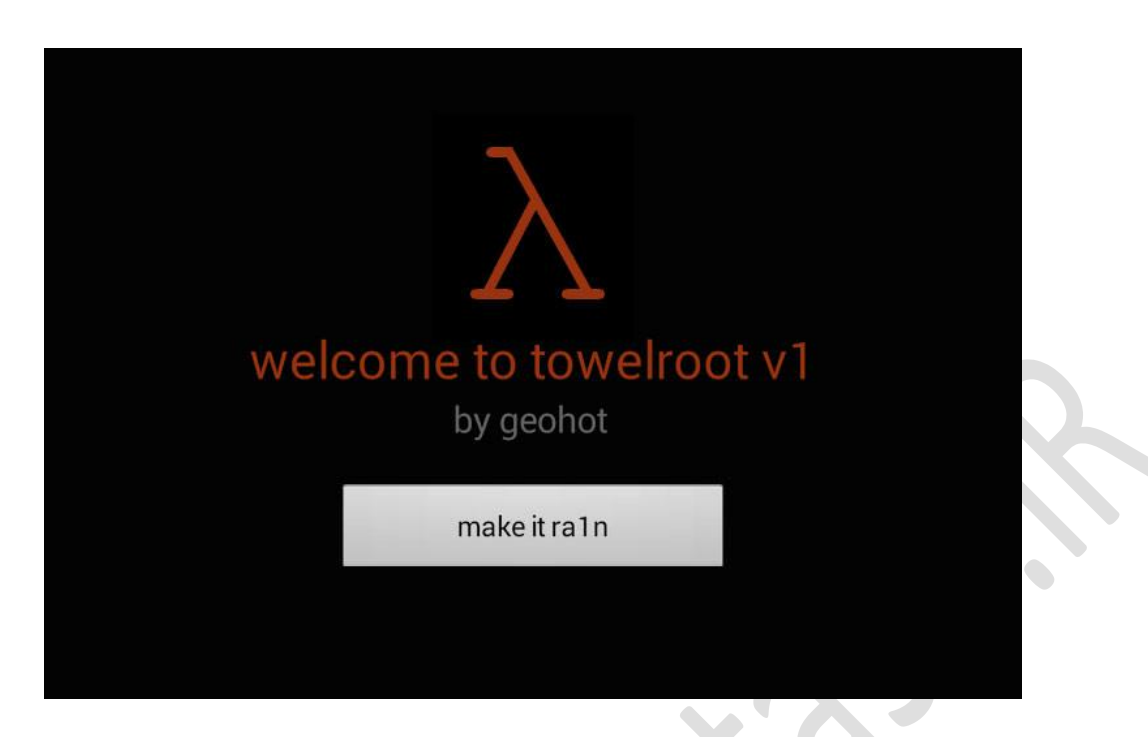

این روش تقریبا روی اکثر گوشیها که از اندروید 4.3 یا پایین تر (و بعضا حتی رامهای 4.4) برخوردارند به درستی عمل میکند. در این روش که ساده ترین روش روت گوشیها است گوشی شما، به آسانی چند کلیک روت خواهد شد .تنها کاری که باید انجام دهید نصب اپلیکیشن TowelRoot است که می توانید از طریق این لینک آن را دانلود کنید.

بعد از نصب، اتصال اینترنتی خود را فعال و اپلیکیشن را اجرا کنید .همان طور که در تصویر بالا مشاهده می کنید در محیط این اپلیکیشن یک دکمه بیشتر وجود ندارد که با عنوان make it raln مشخص شده است. بعد از اطمینان از برقرار بودن اتصال اینترنتی، روی این دکمه کلیک کنید. بعد از گذشت چند ثانیه گوشی شما روت خواهد شد و در پایین این دکمه نیز پیغام موفقیت آمیز بودن عملیات روت را مشاهده خواهید کرد. یک بار گوشی خود را ریستارت کنید و سپس اپلیکیشن گوشی خود مطمئن شوید.

مشكلات احتمالي:

.1اگر بعد از کلیک روی این گزینه هیچ اتفاقی نیفتاد و شما پیغامی در رابطه با موفقیت آمیز بودن یا نبودن عملیات روت مشاهده نکردید، یک اپلیکیشن گذر از تحریم را اجرا کرده و بعد از اطمینان از فعال بودن آن، یک بار دیگر عملیات بالا را انجام دهید. با این کار حتما نتیجه را خواهید دید.

.2ممکن است بعد از اشاره روی دکمهی ذکر شده، با پیغام Your Device Not Support رو به رو شوید. این پیغام به معنای عدم موفقیت این اپلیکیشن در روت کردن گوشی شما است پس روش بعدی را امتحان کنید.

روش دوم : روت کردن گوشی با اپلیکیشن Framaroot

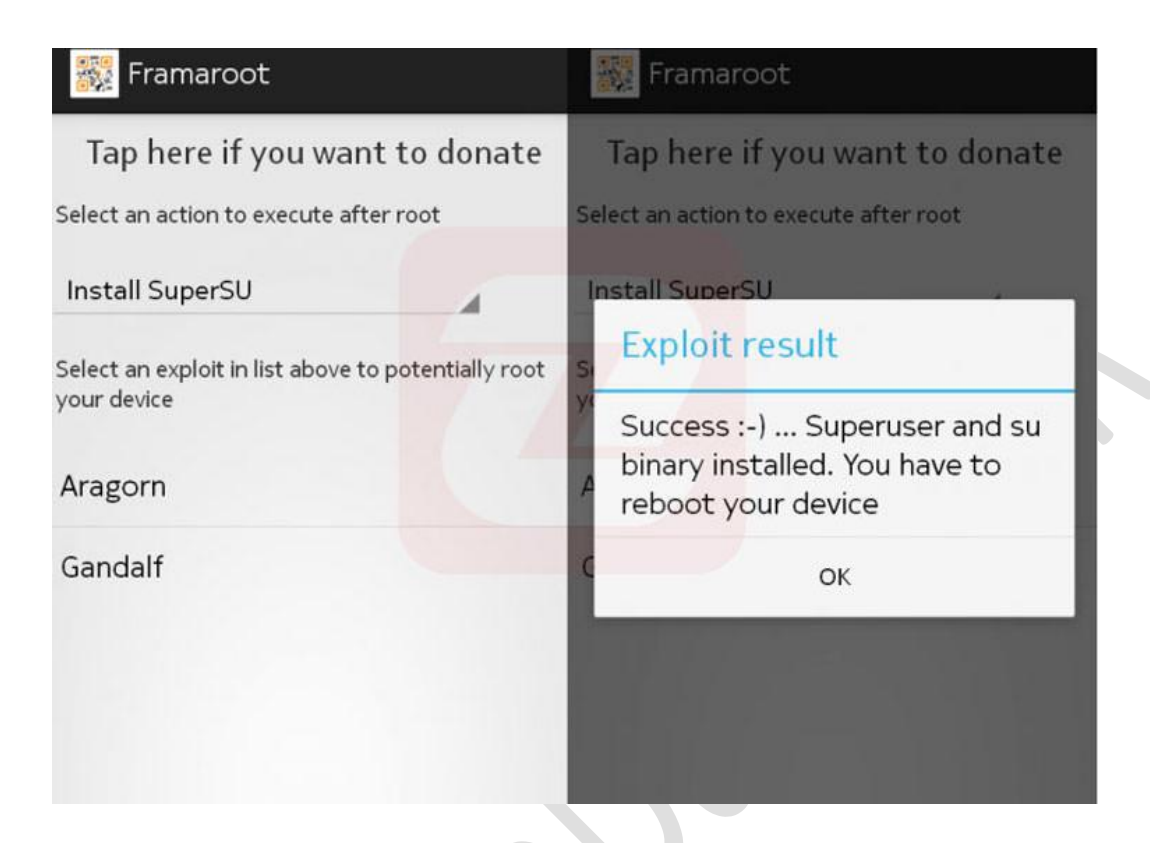

این روش نیز مانند اپلیکیشن TowelRoot عمل خواهد کرد با این تفاوت که در این اپلیکیشن علاوه بر امکان روت کردن، شما میتوانید گوشی خود را UnRoot هم کنید. همچنین بر خلاف TowelRoot این اپلیکیشن، اقدام به نصب SuperUserنیز خواهد کرد. از طریق <mark>این لینک</mark> آن را دانلود و در گوشی خود نصب کنید. برای اطمینان بیشتر ارتباط اینترنتی خود را برقرار کنید و اپلیکیشن را اجرا کنید. با محیطی مانند تصویر بالا رو به رو خواهید شد.

بعد از انتخاب یکی از شخصیتهای فیلم اربابحلقهها که تنها جهت جالب شدن برنامه در پایین اپلیکیشن قرار گرفتهاند، روی گزینهی Install Superuser کلیک کنید و یکی از دو گزینهی نمایش داده شده را انتخاب کنید (تفاوتی ندارد). سپس کمی منتظر بمانید تا اپلیکیشن پیغام موفقیتآمیز بودن یا نبودن عملیات روت را به شما نمایش دهد. بعد از نمایش این پیغام و در صورتی که پیغام Succes و روت شدن گوشی را مشاهده کردید یک بار گوشی خود را ریبوت کنید

نکته : این اپلیکیشن بر خلافTowelRoot ، قادر به روت رامهای 4.4 نیست.

روش سوم : روت کردن گوشی از طریق کامپیوتر و نرمافزار iRoot ( با نام سابق Vroot )

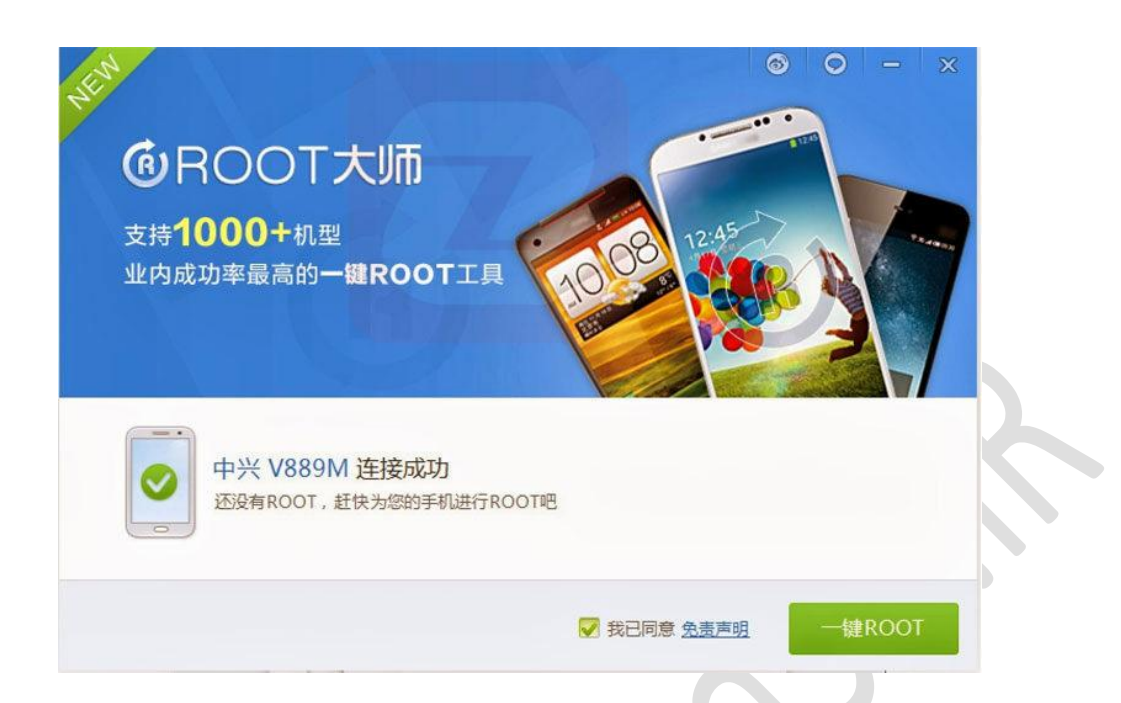

این روش را می توان کامل ترین روش روت خودکار گوشیهای اندروید دانست که به گفتهی سایت سازنده، بیش از 8000 گوشی را پشتیبانی می کند. ابتدا به تنظیمات گوشی موبایل خود رفته و به دنبال گزینهی Debuging بگردید. در اکثر گوشیها، روش دسترسی به این گزینه به این صورت است : وارد گزینه About شوید. روی BuildNumber هفتبار کلیک کنید. سپس به منوی قبلی برگردید .مشاهده می کنید گزینهای با نام Developer Option به لیست تنظیمات اضافه شده است. وارد این بخش شوید و USB Debuging یا Debuging را فعال کنید و همچنین از فعال بودن گزینهی است. وارد این بخش کنید و کوشی خود نیز مطمئن شوید.

حال نرمافزار iRoot را از طریق این لینک به صورت مستقیم از سایت سازنده دانلود و روی کامپیوتر خود نصب کنید iRoot. را اجرا کرده و گوشی خود را با کابل به کامیپوتر وصل کنید. پیشنهاد می کنیم از پورتهای USB پشت دستگاه استفاده کنید. بعد از چند ثانیه گوشی شما توسط iRootشناسایی خواهد شد و اگر عملیات شناسایی نیز با موفقت انجام نپذیرد، این اپلیکیشن با توجه به مدل گوشی شما درایور آن را دانلود و نصب خواهد کرد و سپس اقدام به شناسایی گوشی شما می کند. بعد از انجام شناسایی مدل گوشی شما در نرمافزار مشخص خواهد شد و عملیات روت به صورت خودکار شروع می شود) .در صورت عدم اجرای خودکار، روی Root کلیک کنید)

بعد از چند ثانیه پیغامی در رابطه با روت شدن گوشی شما قابل مشاهده خواهد بود. گوشی خود را از کابل جدا کنید و یک بار آن را ریبوت کنید و سپس اپلیکیشن RootChecker را از این لینک دانلود و نصب کنید و بعد از باز کردن آن و کلیک روی دکمهیVerify ، از روت بودن گوشی خود مطمئن شوید.

# روش چهارم KINGROOT روش

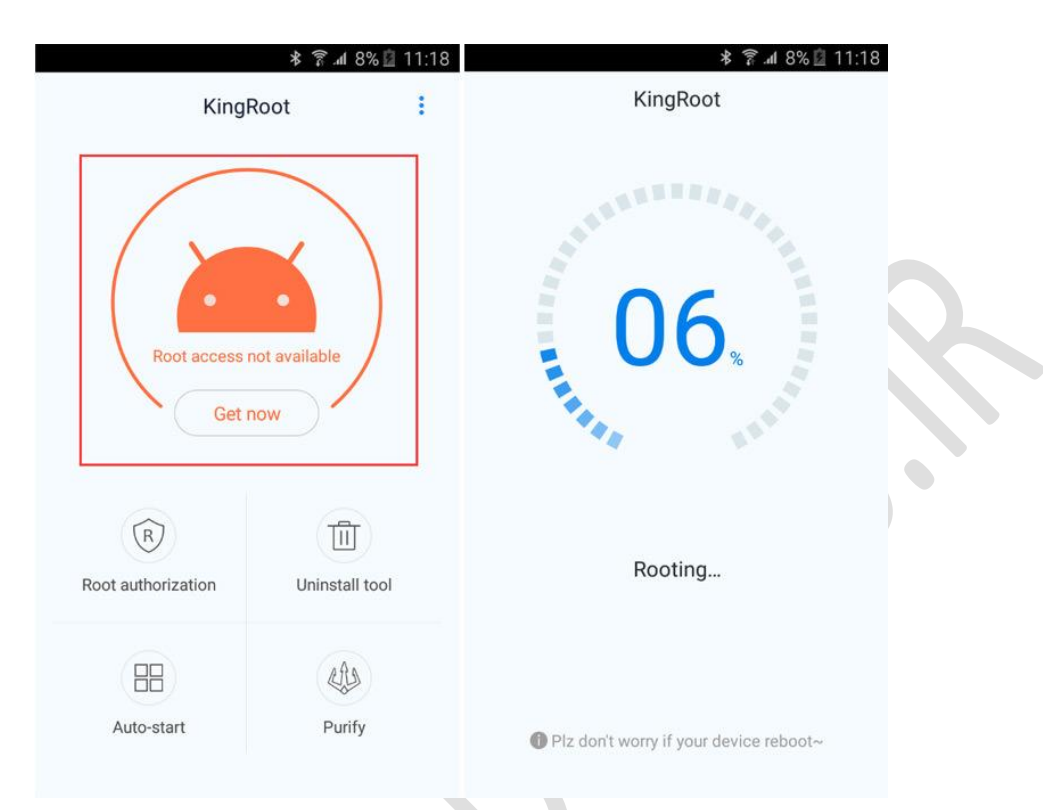

KINGROOT یکی از بهترین گزینههای موجود برای روت کردن گوشی با یک لمس است. این برنامه که در دو نسخهی اندرویدی و ویندوزی منتشر شده است قادر است تا گوشی شما را هم از طریق رایانه و هم از داخل گوشی موبایل روت کند . نسخههای اندرویدی که این برنامه قادر به روت کردن موفق آنها خواهد بود عبارتند از اندروید ۲٫۲ / ۲۰۲ / ۴ / ۲۰۴ / ۵ و ۵٫۱ که طیف بسیار وسیعی از گوشیهای موبایل را شامل میشود. اپلیکیشن KINGROOT تنها بر روی نسخهی ۴ یا بالاتر اندروید قابل نصب و اجرا خواهد بود از همین رو اگر قصد روت کردن گوشیهایی با اندروید ۲٫۲ یا ۲٫۳ را دارید به ناچار باید از نسخهی کامپیوتری این برنامه استفاده کنید. در غیر این صورت میتوانید با نصب این برنامه در گوشی خود و برقرار

برای استفاده از نسخه یکامپیوتری این برنامه نیز همانطور که در بخش پیش نیازها ذکر شد ابتدا باید از فعال بودن USB odebugingدر بخش Developer option اطمینان پیدا کنید سپس گوشی خود را با کابل به رایانه متصل کنید و بعد از نصب درایورها نرمفزار KINGROOT را اجرا کنید. حال منتظر بمانید تا این برنامه اقدام به شناسایی مدل و برند گوشی شما کند. بعد از این مرحله تنها کافیست تا با یک کلیک عملیات روت خودکار را آغاز کنید. نسخه ی ویندوزی این برنامه با زبان چینی منتشر شده است اما خوشبختانه رابط کاربری آن به نوعی طراحی شده است که حتی با زبان چینی نیز قادر به درک مراحل و گذر از آنها خواهید بود .این برنامه به یک Root Checker داخلی نیز مجهز شده است و بعد از انجام عملیات روت می توانید با استفاده از این ابزار از موفقیت آمیز بودن یا نبودن عملیات روت گوشی مطلع شوید.

مشكلات احتمالي :

۱ -اگر گوشی شما شناسایی نشد یا بعد از کلیک روی گزینهی روت هیچ اتفاقی نیفتاد، آیپی خود را تغییر داده و بعد از

اطمینان از فعال بودن آن، یک بار دیگر عملیات بالا را انجام دهید. ۲ -اگر قبل از رسیدن به صد درصد پیغام خطایی مشاهده کردید دوباره عملیات را تکرار کنید. سرورهای برنامه ممکن است به دلیل شلوغی یا هر دلیل دیگری با مشکل مواجه شوند از همین رو پیشنهاد میکنیم قبل از ناامید شدن حداقل ۳ بار به برنامه اجازهی طی کردن مراحل روت را بدهید.

دانلود نسخه اندروید و ویندوز

## : Root Genius روش پنجم

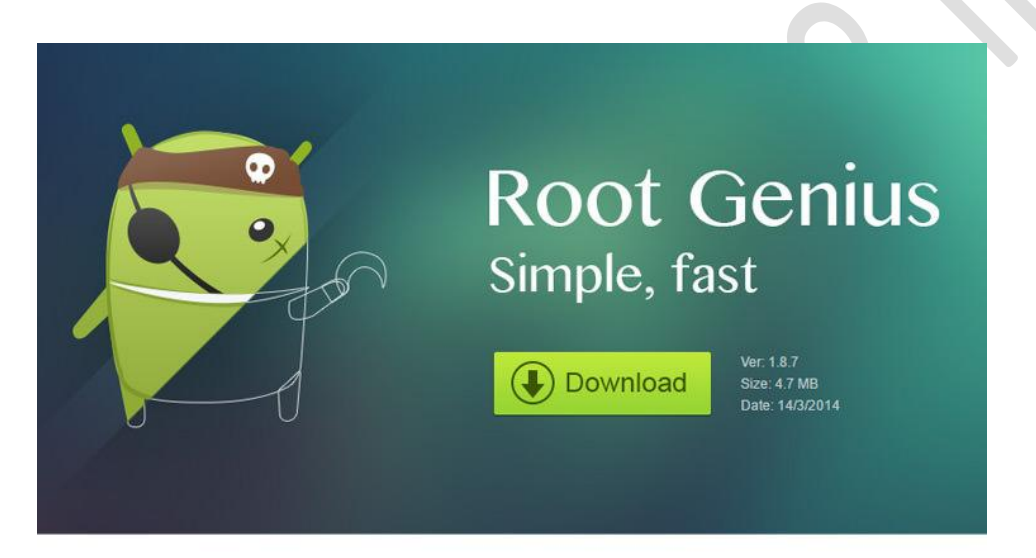

Connect your phone via USB Make sure you've enabled USB Debugging

پنجمین برنامهای که توسط آن می توانید گوشی خود را تنها با یک لمس روت کنید Root Genius نام دارد که مانند مورد قبل هم از نسخهی اندرویدی و هم از نسخهی ویندوزی برخوردار است. مزیتی که این برنامه نسبت به KingRoot دارد نمایش لیستی قطعی از تلفنهای پشتیبانی شده است. معمولا در اپلیکیشنهای روت تنها شاهد نسخههای مختلف اندروید هستیم که پشتیبانی از روت آنها تایید شده است. اما این موضوع در رابطه با Root Genius متفاوت بوده و دستگاه های تست شده با ذکر نام و نسخهی اندروید در سایت این برنامه قرار گرفتهاند. از گوشیهای معروف مانند سامسونگ و سونی گرفته تا برندهای کمتر شناخته شده همچون Oppo یا Oppo همگی در این لیست حضور دارند و میتوانید با مراجعه به این لینک و مشاهدهی گوشیهای تست شده از کارکرد این برنامه در رابطه با روت دستگاه خود مطمین شوید. البته نبود یک گوشی در این لیست دلیل به عدم پشتیبانی شدن آن نیست و این لیست تنها گوشیهای تست شده را به کاربران نمایش خواهد داد .هنگام روت از داخل اپلیکیشن اگر مدل گوشی شما سناسایی نشد یا بعد از کلیک روی گزینهی روت هیچ اتفاقی نیفتاد، یک اپلیکیشن تغغیر آی پی را اجرا کرده و بعد از اطمینان از فعال بودن آن، یک بار دیگر عملیات را انجام دهید. برای استفاده از نسخهی کامپیوتری این برنامه نیز همانطور که در بخش پیش نیازها ذکر شد ابتدا باید از فعال بودن USB odebugingدر بخش Developer option اطمینان پیدا کنید. سپس گوشی خود را با کابل به رایانه متصل کنید و بعد از نصب درایورها نرمافزار Root Genius را اجرا کنید. حال منتظر بمانید تا این برنامه اقدام به شناسایی مدل و برند گوشی شما کند. بعد از این مرحله تنها کافیست تا با یک کلیک عملیات روت خودکار را آغاز کنید .در صورتی که پیغام Succes را مشاهده کردید یک بار گوشی خود را ریبوت کنید و سپس اپلیکیشن RootChecker را از این لینک دانلود و نصب کنید و بعد از باز کردن آن و کلیک روی دکمهی Verify ، از روت بودن گوشی خود مطمئن شوید. اما اگر پیغامی که به شما نشان داده شد خبر از ناموفق بودن عملیات داشت، به سراغ روش سوم بروید.

دانلود نسخه اندرويدي | دانلود نسخه ويندوزي

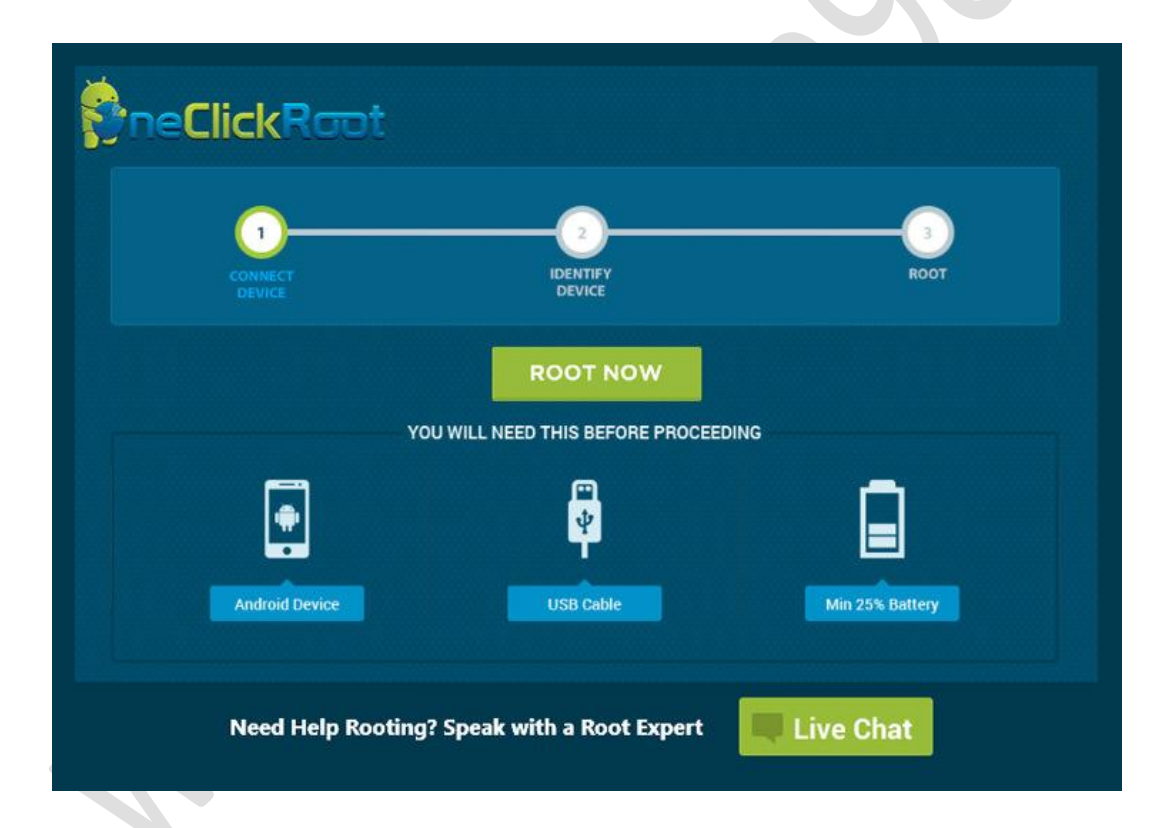

: One Click Root روش ششم

سومین ابزاری که در این پست قصد معرفی آن را داریم One Click Root نام دارد که یک نرمافزار ویندوزی بوده و اگر قصد روت کردن گوشی خود توسط کامپیوتر را داشته باشید به کارتان خواهد آمد. این برنامه قادر به روت هیچ کدام از گوشیهای HTC نیست اما باتوجه به گفتههای توسعهدهنده اکثریت گوشیهای دیگر برندها توانایی روت شدن با این نرمافزار را دارند. ابتدا این برنامه را از لینک زیر دانلود کنید و بعد از نصب گوشی را با کابل به رایانه متصل کنید. از فعال بودن USB debuging در بخش Developer option اطمینان پیدا کنید و بعد از نصب دو بعد از نصب در این مرحله تنها کرایر حال منتظر بمانید تا این برنامه اقدام به شناسایی مدل و برند گوشی شما کند. بعد از این مرحله تنها کافیست تا با یک کلیک عملیات روت خودکار را آغاز کنید .در صورتی که پیغام Succes را مشاهده کردید یک بار گوشی خود را ریبوت کنید و سپس اپلیکیشن RootChecker را از این لینک دانلود و نصب کنید و بعد از باز کردن آن و کلیک روی دکمهیVerify ، از روت بودن گوشی خود مطمئن شوید.

دانلود نسخه ويندوزي

| Team Win Recovery Project v2.7.0.2 | Team Win Recovery Project v2.7.0.2         | Team Win Recovery Project v2.7.0.2                                                            |  |
|------------------------------------|--------------------------------------------|-----------------------------------------------------------------------------------------------|--|
| 12:30 PM Battery: 100%             | 🔨 🎽 8:34 AM 🛛 Battery: 99%+                | S 28:35 AM Battery: 99%+                                                                      |  |
|                                    | Select Zip to Install                      | Zip Install Complete                                                                          |  |
|                                    | Storage: Internal Storage (6244 MB)        |                                                                                               |  |
| lostall Wine                       | a Rear Internet                            | Wiping Dalvik Cache Directories<br>Cleaned: /data/dalvik-cache                                |  |
| indian inpe                        | /external_sd                               | Dalvik Cache Directories Wipe Complete!                                                       |  |
|                                    | 🖬 Images                                   | Formatting System using make_ext4fs function.<br>Formatting Cache using make_ext4fs function. |  |
|                                    | Movies                                     | <ul> <li>Wiping data without wiping /data/media</li> <li>Done.</li> </ul>                     |  |
|                                    | Hurie                                      | Updating partition details<br>Installing '/external_sd/cm-11-20140905-NIGHTL                  |  |
| Backup Restore                     |                                            | <ul> <li>Y=ms_21p</li> <li>Checking for MD5 file</li> </ul>                                   |  |
|                                    | Pictures                                   | Updating partition details.                                                                   |  |
|                                    | System Volume Information                  | Successful                                                                                    |  |
|                                    | I TWRP                                     |                                                                                               |  |
| Mount Settings                     | Android_Revolution_HD-One_M8_11.1.zip      | Home                                                                                          |  |
|                                    | UPDATE-SuperSU-v2.46.zip                   |                                                                                               |  |
|                                    | na nanos-stock-4 4 4-20140811-signed zin   |                                                                                               |  |
|                                    | a pagappa store that control i signedicity |                                                                                               |  |
| Advanced Reboot                    | Xperia Live Wallpaper 2.0.A.0.14.zip       | Wipe cache/dalvik Reboot System                                                               |  |
|                                    |                                            |                                                                                               |  |
|                                    | Sort Ascending: Name Date Size             |                                                                                               |  |
|                                    | Sort Descending: Name Date Size            |                                                                                               |  |
| ~ _                                |                                            |                                                                                               |  |

روش هفتم کاستوم ریکاوری TWRP (نیازمند آنلاک بودن بوتلودر در برخی گوشیها) :

روشهای معرفی شده در بالا به عنوان آسانترین روشهای روت گوشی به حساب میآیند و تقریبا توانایی روت بیش از نیمی از گوشیهای موجود در بازار را دارند. اگر هیچکدام از روشهای خودکار بالا موفق به روت گوشی شما نشد میتوانید در ادامه با روشهای جامعتری برای روت گوشی آشنا شوید. روشهای زیر به دانش خاصی نیاز ندارند اما انجام آن کمی حوصله و دقت میطلبد. کاستومریکاوری ابزار بسیار مفیدی در روت کردن گوشی به صورت مستقیم یا غیرمستقیم به حساب میآید به این معنا که توسط کاستومریکاوری ابزار سیار مفیدی در روت کردن گوشی به صورت مستقیم یا غیرمستقیم به حساب میآید به این به نظر میرسد کار سخت یا وقتگیری نیست .ابتدا به مومی دانلود در سایت کرد. نصب کاستومریکاوری اما برخلاف آنچه به نظر میرسد کار سخت یا وقتگیری نیست .ابتدا به مفحهی دانلود در سایت TWRP مراجعه کنید و نسخهی مخصوص به گوشی خود را دانلود کنید. در صورتی که نام گوشی خود را در این لیست پیدا نکردید متاسفانه قادر به استفاده از این روش برای روت گوشی نخواهید بود. بعد از آنکه کاستومریکاوری مخصوص به گوشی خود را دانلود کردید گوشی خود را به حالت برای روت گوشی نخواهید بود. بعد از آنکه کاستومریکاوری مخصوص به گوشی خود را دانلود کردید گوشی خود را به حالت

#### نحوه ورود بهDownloading Mode

Samsung : گوشی را خاموش کنید .دکمه + Home دکمه + Power دکمه Volume Down را همزمان فشار

دهيد.

Sony : هنگام روشن شدن گوشی دکمه Volume Up را مرتبا فشار دهید تا زمانی که وارد دانلودینگ مود شوید. LG : گوشی را خاموش کنید .دکمه Volume Up را نگه دارید و گوشی را با کابل به رایانه متصل کنید. Huawei : گوشی را خاموش کنید .دکمه + Power دکمه Volume Up را همزمان فشار دهید و تا زمان وارد شدن به ریکاوری نگه دارید.

گوشی خود را بعد از آنکه به Downloading Mode بردید توسط کابل به رایانه متصل کنید. سپس فایل کاستورم ریکاوری TWRP که دانلود کردید را از حالت فشرده خارج کرده و وارد پوشهی آن شوید به طوری که فایل img.در آن قرار داشته باشد .نام آن را به twrp.img تغییر دهید سپس کلید Shift را روی کیبورد نگه دارید و روی فضای سفید فولدر راست کلیک کنید. حال گزینهای به نام popn command window here مشاهده خواهید کرد. روی آن کلیک کنید تا پنچره CMD باز شود. در پنجرهی باز شده دستور fastboot flash recovery twrp.img را تایپ کرده و TWRP هم اکنون در سپس منتظر بمانید تا عملیات به پایان برسد و سپس گوشی خود را ریبوت کنید. کاستوم ریکاوری TWRP هم اکنون در گوشی شما نصب شده است و می توانید توسط دستورات زیر وارد آن شوید.

### نحوه ورود به Costume Recovery

**Samsung** : گوشی را خاموش کنید .دکمه + Home دکمه + Power دکمه Volume Up را همزمان فشار دهید. Sony : هنگام روشن شدن گوشی دکمه Volume Down را مرتبا فشار دهید تا زمانی که وارد ریکاوری شوید. LG : گوشی را خاموش و سپس روشن کنید. هنگامی که آرم ال جی را مشاهده کردید دکمه + Power دکمه Volume Igw

: **Huawei**گوشی را خاموش کنید. دکمه + Power دکمه Volume Down را همزمان فشار دهید و تا زمان وارد شدن به ریکاوری نگه دارید.

حال برای روت کردن گوشی کافیست تا فایل مخصوص ChainFire برای این امر را که تحت عنوان SuperSu.zip منتشر شده است دانلود و توسط این کاستوم ریکاوری نصب کنید. این فایل که برای تمام برندها یکسان است و دارای نسخههای مختلف نیست را از این لینک دانلود کنید و به حافظهی گوشی منتقل کنید. گوشی را خاموش کرده و به حالت ریکاوری ببرید. بعد از اجرای TWRP با انتخاب گزینه ی Install به فایل منیجر گوشی دسترسی خواهید داشت که باید از این بخش فایل SuperSu.zip را انتخاب کنید تا شروع به نصب کند. بعد از اینکار به بخش مواهید داشت که باید از این بخش فایل SuperSu.zip را انتخاب کنید تا شروع به نصب کند. بعد از اینکار به بخش مشاهده کردید No را انتخاب کنید). گوشی شما روت شده است و میتوانید اپلیکیشن RootChecker را از این لینک دانلود و نصب کنید و بعد از باز کردن آن و کلیک روی دکمهی Verify ، از روت بودن گوشی خود مطمئن شوید.

روش هشتم CF auto root برای گوشیهای "سامسونگ" :

| Odin3                                                           | 17               | 1           | 2                                                         |         | P = 12 |
|-----------------------------------------------------------------|------------------|-------------|-----------------------------------------------------------|---------|--------|
|                                                                 |                  | 2           |                                                           | 7       |        |
| THINGS TO E                                                     | BE TA            | AKEN        | I CARE (                                                  | DF IN O | DIN    |
|                                                                 |                  |             |                                                           |         |        |
| 0:[COM6]                                                        |                  | 1           |                                                           |         |        |
| Auto Reboot                                                     | Re-Parti         | fion<br>PIT |                                                           |         |        |
| Flash Lock LED Control Nand Erase All     T Flash     AutoStart | Files [Download] |             |                                                           |         |        |
| Dump AP RAM                                                     |                  | BL          |                                                           |         |        |
| Phone Bootloader Update Phone EFS Clear                         |                  | AP          | JODDCMK1_INU/W900XXUCMK2_N9000DDCMK1_N900DDUCMK1_HOME.tar |         |        |
| terroryc                                                        | [                | CP          |                                                           |         |        |
| <u:0 006=""> Added1</u:0>                                       |                  | CSC         |                                                           |         |        |
|                                                                 |                  | LIMS        |                                                           |         |        |
|                                                                 | File (Du         | mp]         |                                                           |         | Open   |
|                                                                 |                  |             |                                                           |         |        |

اگر از یک گوشی سامسونگی استفاده میکنید میتوانید با استفاده از CF auto root به راحتی هرچه تمامتر گوشی خود را روت کنید. برای انجام اینکار شما به نصب بودن درایورهای گوشی و نرمافزار ODIN v3.09 نیاز خواهید داشت .از آنجایی که انجام این روش نیازمند وصل بودن گوشی به کامپیوتر است باید USB debuging را نیز در بخش Developer option گوشی فعال کنید.

تذکر مهم : در برخی برندهای موبایل پوشهی بسیار مهمی با نام EFS وجود دارد که حاوی اطلاعات مهمی در رابطه با گوشی و کارکرد آن است. در گوشیهای سامسونگ مشاهده شده است که بعد از انجام عملیاتی مانند تعویض رام یا حتی روت گوشی محتویات این پوشه حذف شده و آنتن گوشی از بین میرود. از همین رو به عنوان اولین قدم باید از این پوشه فایل پشتیبان تهیه کنید. از آنجایی که تنها روش انجام اینکار به صورت بدون نیاز به روت استفاده از کاستوم ریکاوری TWRP است اگر این کاستوم ریکاوری را ندارید ابتدا توسط بخش قبلی که در بالاتر گفته شد اقدام به دانلود و نصب آن کنید .سپس بعد از ورود به محیط کاستوم ریکاوری را ندارید ابتدا توسط بخش قبلی که در بالاتر گفته شد اقدام به دانلود و نصب آن کنید (نحوه محیط کاستوم ریکاوری را ندارید ابتدا توسط بخش قبلی که در بالاتر گفته شد اقدام به دانلود و نصب آن کنید .سپس معد از ورود به محیط کاستوم ریکاوری را ندارید ابتدا توسط بخش قبلی که در بالاتر گفته شد اقدام به دانلود و نصب آن کنید .سپس معد از ورود به محیط کاستوم ریکاوری اندارید ابتدا توسط بخش قبلی که در بالاتر گفته شد اقدام به دانلود و نصب آن کنید .سپس کنید (نحوه Restore محیط کاستوم ریکاوری Restor به مین صورت خواهد بود با این تفاوت که به جای بخش Backup باید به بخش

ابتدا نرم افزار ODIN v3.09 را از این لینک دانلود و نصب کنید. حال نوبت به دانلود فایل CFRoot مربوط به گوشی است. ابتدا به بخش About گوشی رفته و نسخه ی اندروید و همچنین ModelNumber گوشی را یادداشت کنید. سپس به <u>آرشیوCFRoot ها</u> مراجعه کنید و نسخه ی مطابق با مدل گوشی و نسخه ی اندروید خود را پیدا و دانلود کنید Odin .را اجرا کنید و گوشی خود را توسط دکمه Home +Power + Volume Down به حالت دانلودینگ ببرید. در صورتی که درایورهای گوشی به درستی نصب باشند Odin اقدام به شناسایی آن کرده و کادر پایین ID:COM به رنگ آبی تبدیل خواهد شد که نشانه ی اتصال موفق گوشی به رایانه است. حال فایل روت دانلود شده را از حالت فشرده خارج کنید و فایل خروجی را که معمولا از فرمت Md5برخوردار است در بخش AP نرم افزار Odin فراخوانی کنید. دقت کنید که در بخش AP نرم افزار Odin فراخوانی کنید. دقت کنید که در بخش Odin و Odin و F. Reset Time عورده باشد و هیچکدام از گزینههای دیگر فعال نباشند. حال کافیست تا روی گزینهی Startکلیک کنید تا عملیات روت گوشی آغاز شود. بعد از Done شدن مراحل نیز گوشی را از کابل جدا کرده و یک بار ریبوت کنید و توسط برنامههای جانبی از روت شدن گوشی خود اطمینان پیدا کنید.

### Unroot کردن اندروید :

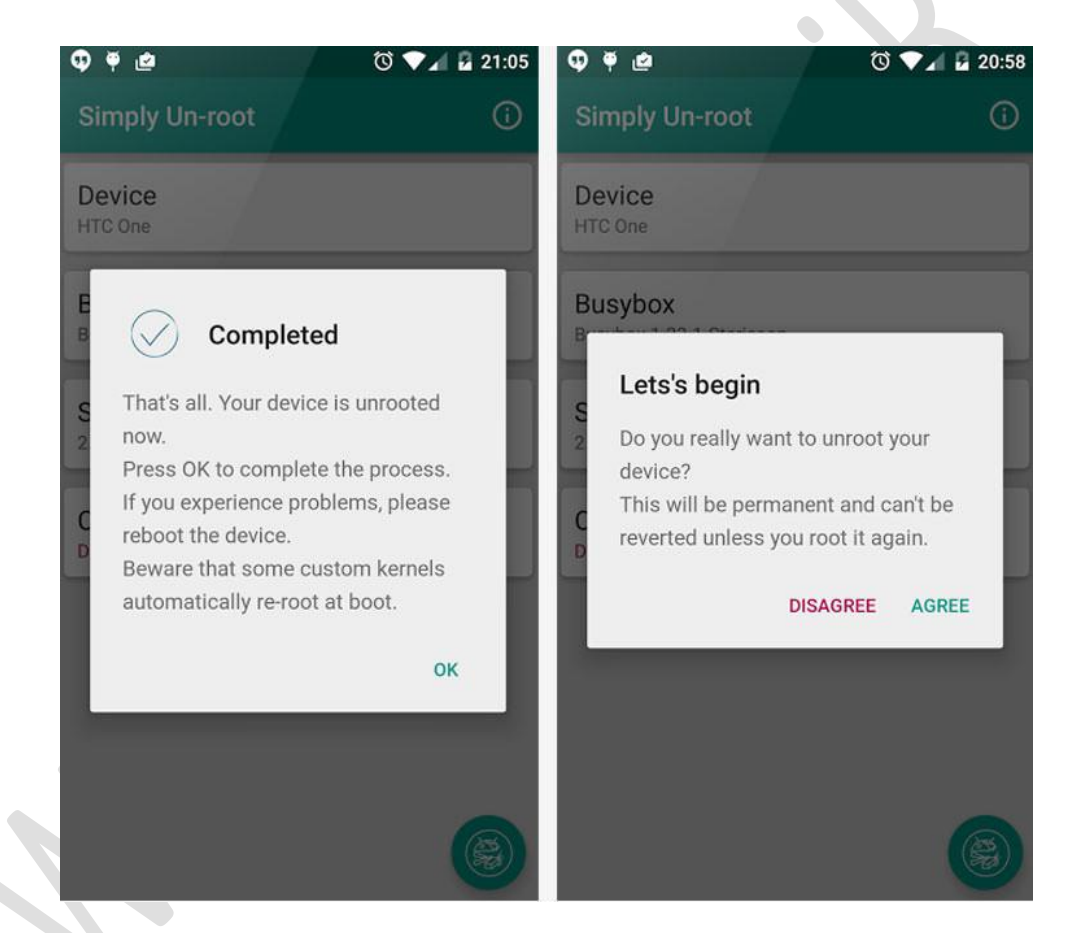

ممکن است برخی از کاربران بعد از روت کردن گوشی خود، به دلایل مختلف از عمل انجام شده منصرف شوند و خواهان برگرداندن همه چیز به حالت عادی و از بین بردن دسترسی روت باشند Simply Unroot .اپلیکیشنی مناسب برای این افراد است که با نصب آن روی گوشی و اجرای آن، میتوانید همه چیز را به حالت اول برگردانید و بدون از بین رفتن هیچگونه مالاعاتی، گوشی خود را UnRoot کنید .البته باید توجه داشته باشید که این اپلیکیشن فقط عملیات UnRoot را انجام میدهد. در برخی از روشهای روت، همزمان با روت شدن گوشی اپلیکیشنی با نام SuperUser یا SuperVer به گوشی اضافه میشود که در هنگام آنروت کردن گوشی، همچنان به صورت نصب شده باقی خواهد ماند. در صورتی که قصد استفاده از گارانتی خود را دارید، باید علاوه بر آنروت کردن گوشی با سروت نصب شده باقی خواهد ماند. در صورتی که در هنگام روت کردن گوشی به آن اضافه شدهاند را نیز حذف کنید. اگر با آموزش زومیت گوشی خود را روت کردهاید، تنها اپلیکیشن اضافه کردن گوشی به آن اضافه شدهاند را نیز حذف کنید. اگر با آموزش زومیت گوشی خود را روت کردهاید، تنها اپلیکیشن اضافه میتوانید از طریق لینک زیر این اپلیکیشن را دانلود کنید و بعد از نصب آن به آنروت کردن گوشی خود بپردازید .این عملیات هیچ تاثیری در کارکرد، تنظیمات و بازدهی گوشی نخواهد گذاشت و هیچ فایلی نیز حذف نخواهد شد. لازم به ذکر است که این روش ممکن است روی تمام گوشیها قابل انجام نباشد. در صورتی که گوشی شما جزو موارد پشتیبانی شده نبود، بهتر است سراغ کامل ترین روش از بین بردن دسترسی روت، یعنی نصب مجدد رام رفته و رام گوشی را مجددا فلش کنید.

آپديت UpData98.iR | 98

مرجع جديدترين برنامه ها و نرم افزار ها

منبع آموزش : http://www.zoomit.ir